## **3 easy steps to checking your Financial Aid Status on your Student Dashboard. Available 24/7!**

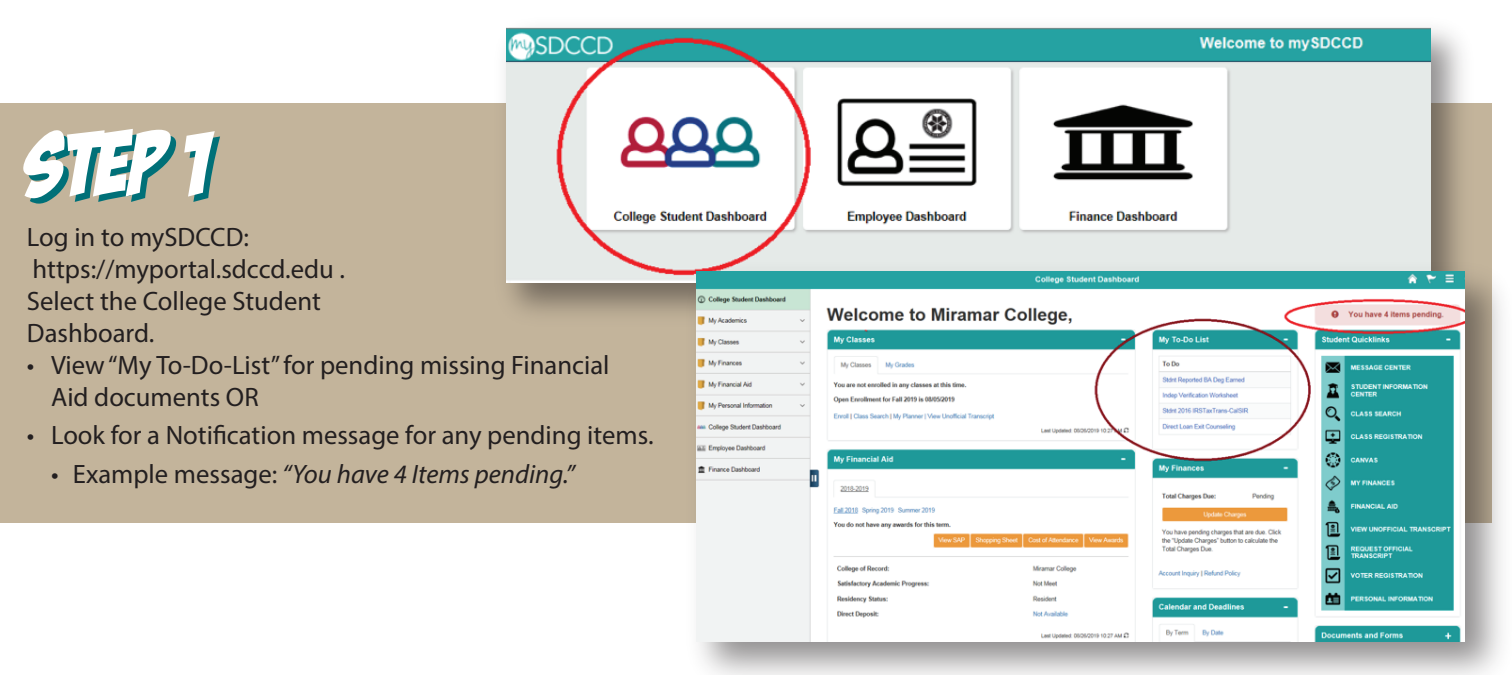

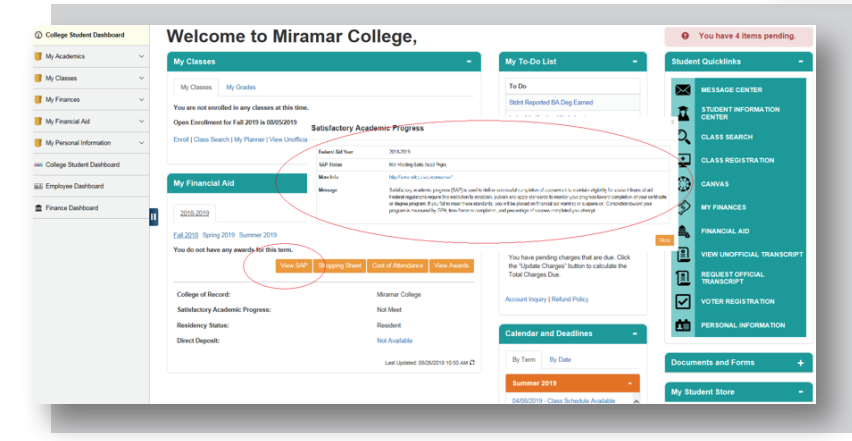

## 51572

- On the Student Dashboard, you can view your Financial Aid Satisfactory Academic Progress (SAP).
  Reminder! You MUST be in "Good Financial Aid Standing" before you can view your financial aid awards.
- Click on "View SAP" button for detailed explanation of the Financial Aid Satisfactory Academic Progress Standards

## <complex-block>

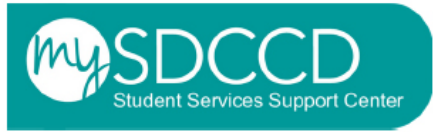

## HAVE AN ISSUE?

Be sure to contact the Student Services Support Center https://mysdccd.atlassian.net/servicedesk/customer/portal/4/group/11